**MIDWEST INTEGRATED CENTER FOR COMPUTATIONAL MATERIALS** 

# http://miccom-center.org

A PAR

Topic: COPSS Hands-on

Presenter: Xikai Jiang, Jiyuan Li de Pablo group, The University of Chicago

2017 Summer School

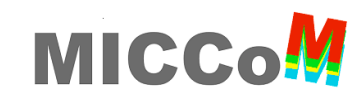

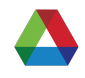

Log into Midway1

Get copies of today's slides

/project2/miccom-school/copss/slides/copss-hands-on.pdf (copy this to your local computer)

Request sinteractive node

\$ cp /project2/miccom-school/copss/interactive\_request.sh ~/

Copy COPSS examples to your home directory \$ cp -r /project2/miccom-school/copss/polarization\_ex1 ~/ \$ cp -r /project2/miccom-school/copss/copss-polarizationpublic/examples ~/polarization\_ex2

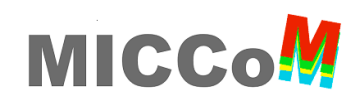

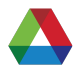

#### **Install Paraview locally**

- Download: <u>https://www.paraview.org/download/</u>
- Version: v5.4
- Operation system: Mac OS X or Windows or Linux
- Install: Just click the download program

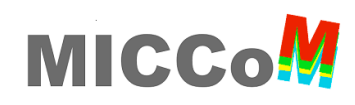

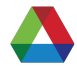

Example 1 \$ cd polarization\_ex1

Submit job **\$ sbatch polarization\_dynamics.sbatch** 

Polarization files control.in interfaces.in mesh.e

Lammps files data.particles lammps.in

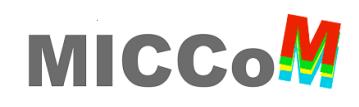

body

cmap

colloid

COUPLE

UCPUSIT

[xikai@midway-login2 COUPLE]\$ ls

crack

eim

[xikai@midway-login2 examples]\$ cd COUPLE/

ELASTIC

ELASTIC\_T HEAT

| <ul> <li>2.4. Building LAMMPS as a libration</li> <li>AMMPS can be built as either a static or shared libration</li> <li>Gee this section for more info on coupling LAMMPS to rom Python.</li> <li>2.4.1. Static library</li> <li>Fo build LAMMPS as a static library (*.a file on Linux),</li> <li>make foo mode=lib</li> </ul> | <b>ry</b><br>ary, which can then be called from a<br>o other codes. See <i>this section</i> for n                                                                                                    | nother application or a scripting language.<br>nore info on wrapping and running LAMMP                                                                                                    |
|----------------------------------------------------------------------------------------------------|----------------------------------------------------------------------------------------------------|----------------------------------------------------------------------------------------------------|
| AMMPS can be built as either a static or shared libra<br>Gee this section for more info on coupling LAMMPS to<br>from Python.<br><b>2.4.1. Static library</b><br>To build LAMMPS as a static library (*.a file on Linux),<br>make foo mode=lib                                                                                   | ary, which can then be called from a<br>o other codes. See <i>this section</i> for n<br>type                                                                                                    | nother application or a scripting language.<br>nore info on wrapping and running LAMMF                                                                                                    |
| 2.4.1. Static library<br>To build LAMMPS as a static library (*.a file on Linux),<br>make foo mode=lib                                                                                                    | type                                                                                                    |                                                                                                    |
| To build LAMMPS as a static library (*.a file on Linux),<br>make foo mode=lib                                                                                                    | type                                                                                                    |                                                                                                    |
| make foo mode=lib                                                                                                    |                                                                                                    |                                                                                                    |
|                                                                                                    |                                                                                                    |                                                                                                    |
| where foo is the machine name. This kind of library is<br>nsure all dependencies are satisfied at compile time.<br>The build will create the file liblammps_foo.a which a<br>will point to the most recently built static library.                                                                                               | typically used to statically link a dri<br>This will use the ARCHIVE and ARF<br>nother application can link to. It wil                                                                                                    | iver application to LAMMPS, so that you ca<br><sup>-</sup> LAGS settings in src/MAKE/Makefile.foo.<br>I also create a soft link liblammps.a, which                                                                                                    |
| <b>2.4.2. Shared library</b><br>To build LAMMPS as a shared library (*.so file on Linu:                                                                                                    | x), which can be dynamically loadec                                                                                                    | l, e.g. from Python, type                                                                                                    |
| make foo mode=shlib S]\$ ls 2. Additional tools                                                                                                    | The build will create the file liblammps_fo                                                                                                    | io.a which anoth                                                                                                    |
|                                                                                                    | nsure all dependencies are satisfied at compile time.<br>The build will create the file liblammps_foo.a which ar<br>will point to the most recently built static library.<br>2.4.2. Shared library<br>To build LAMMPS as a shared library (*.so file on Linu:<br>make foo mode=shlib<br>s]\$ ls<br>value ellipse sume a hugoniostat<br>le<br>flow<br>with an area indent<br>ding<br>friction<br>KAPPA | nsure all dependencies are satisfied at compile time. This will use the ARCHIVE and ARF<br>The build will create the file liblammps_foo.a which another application can link to. It will<br>will point to the most recently built static library.<br>2.4.2. Shared library<br>To build LAMMPS as a shared library (*.so file on Linux), which can be dynamically loaded<br>make foo mode=shlib<br>S]\$ 1s<br>value flow second content and the most recently built static<br>le flow second content and the most recently built static<br>ding friction KAPPA The built and the most recently built state<br>min_int Address obstacle. |

<sup>s</sup>kim

meam

MC

granregion

fortran fortran2 lammps\_quest lammps\_spparks library multiple README

mscg

nb3b

peptide

peri

README

reax

rigid

MICCo

simple

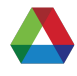

Start interactive session cd ~/ interactive\_request.sh

Example 2 cd polarization\_ex2 cd sphere cd 2\_spheres

Run simulations by scanning center-to-center distance ./scan\_distance.sh

Generate plot python plot\_forces.py

View forces in compare\_forces.png

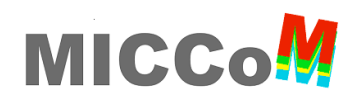

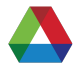

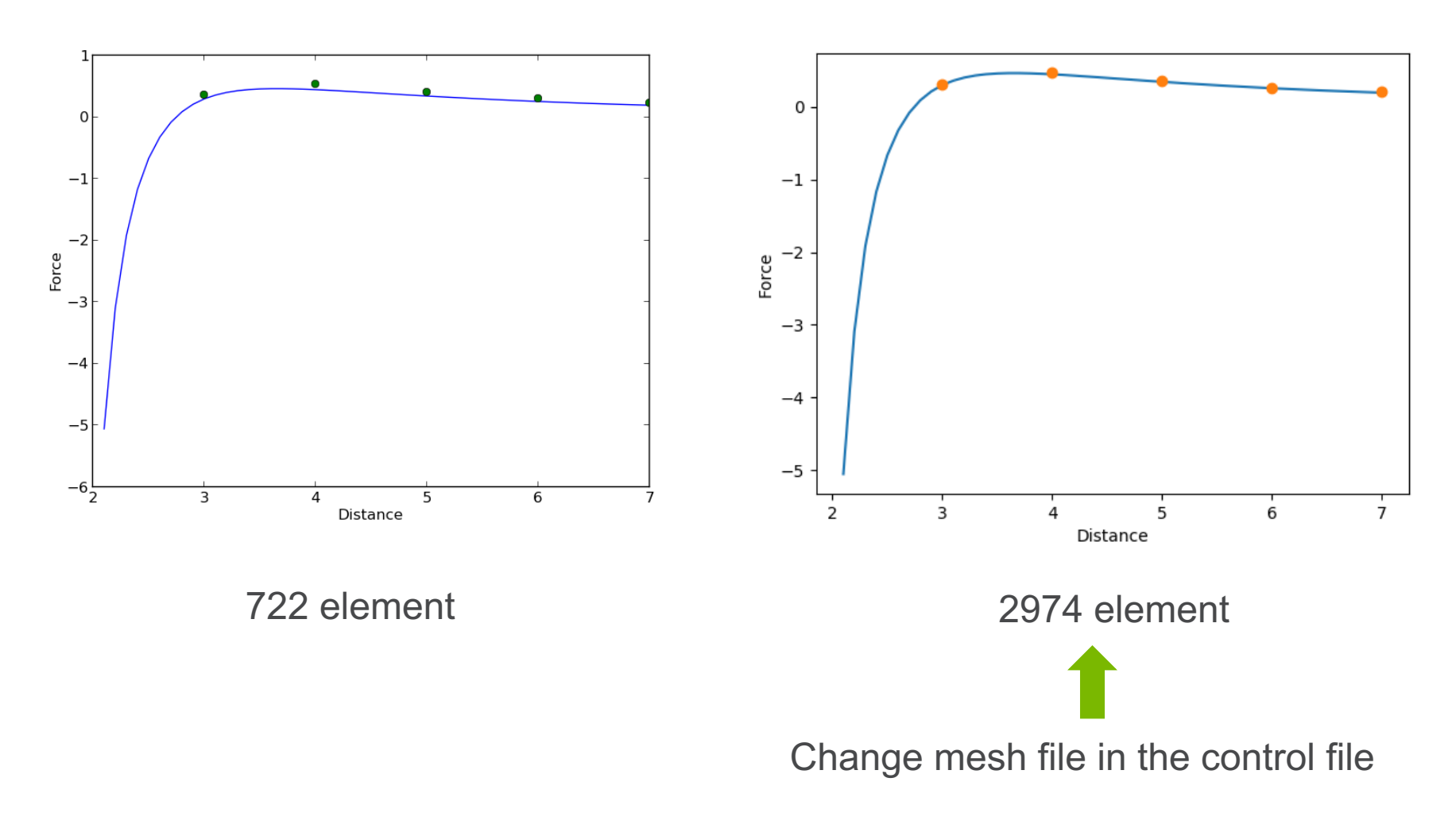

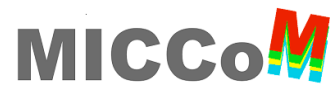

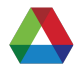

Check how the Example 1 goes qstat -u username

After ~1 hour, back to Example 1 cd ~/polarization\_ex1

Look at the folder

Visualize the particles' trajectory if you can use Paraview on Midway sinteractive.sh paraview

if you can't use Paraview on Midway On you laptop sftp username@midway1.rcc.uchicago.edu cd ~/polarization\_ex1 get out.\* Open Paraview on your laptop

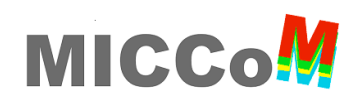

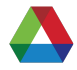

| C ParaView                       | ile Edit View So               | ources Filt | ers Tools C | atalyst M  | acros Help | )<br>Para\/i | ew 5.4.0-RC2.64-bit |               |                            | 📕 🕑 Jiang, Xikai Q |
|----------------------------------|--------------------------------|-------------|-------------|------------|------------|--------------|---------------------|---------------|----------------------------|--------------------|
|                                  |                                | a           |             |            |            |              | Time: 0             | 0 ^           |                            |                    |
|                                  |                                |             |             |            |            |              | Time: 0             |               |                            |                    |
|                                  |                                |             | ٢           | <b>)</b>   |            | <b></b>      |                     | } +x↑ ↑-x ↑+Y | · -Y↑ +Z↑ ↑-Z<br>◆ ● ● ● ● |                    |
|                                  |                                | 0           | 1 🖉 🍥       | °@         |            |              |                     |               |                            |                    |
| 80                               | Pipeline Browser               |             |             |            |            | 64 64 mm     |                     | 🗖 Layout #1 🙁 | +                          |                    |
|                                  |                                | Ē           |             |            |            |              |                     |               |                            |                    |
| Proper<br>S 🕫                    | ties Information<br>Properties |             |             |            |            |              |                     |               |                            |                    |
| 💣 Apply 🛛 🥝 F                    | Reset 🛛 🗱 Delete               | ?           |             |            |            |              |                     |               |                            |                    |
| Search (use Esc to               | clear text)                    | 203         |             |            |            |              |                     |               |                            |                    |
| Properties                       |                                |             |             |            |            |              |                     |               |                            |                    |
| 🗖 Display                        | i t (                          |             |             |            |            |              |                     |               |                            |                    |
| <ul> <li>View (Render</li> </ul> | vi 🗊 🗈 😒                       |             | Y           |            |            |              |                     |               |                            |                    |
| Axes Grid                        | Edit                           |             | Z_          | _ <b>×</b> |            |              |                     |               |                            |                    |
| Center Axes Visib                | ility                          |             |             |            |            |              |                     |               |                            |                    |
| <b>Orientation Axes</b>          |                                |             |             |            |            |              |                     |               |                            |                    |
| Onen                             |                                | <u></u>     |             |            |            |              | 2                   |               |                            |                    |

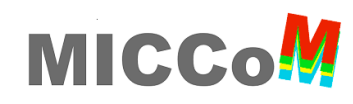

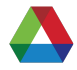

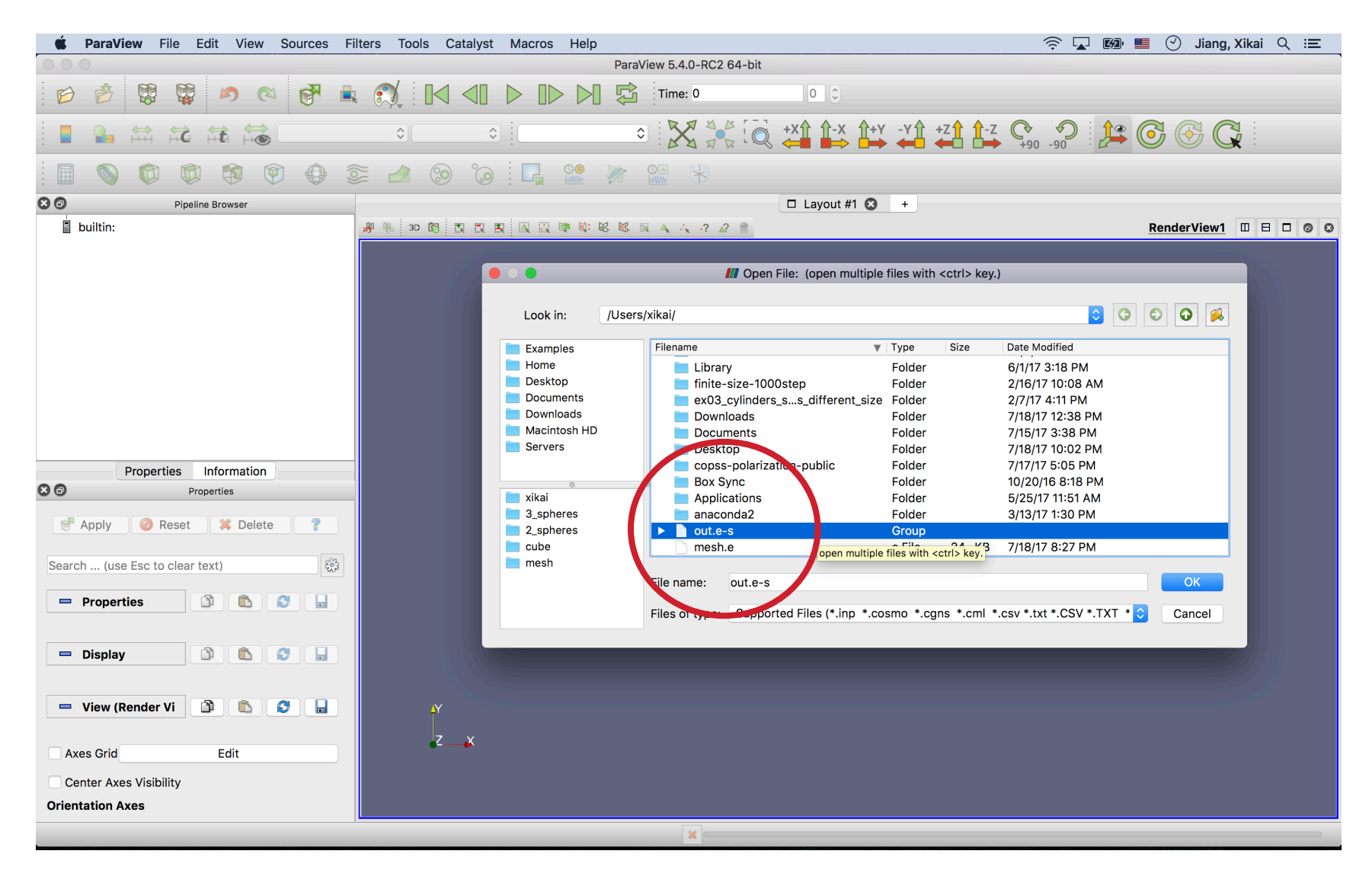

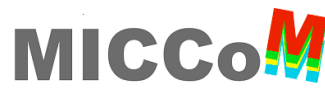

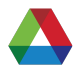

| <b>É ParaView</b> File Edit View Sources                                                                                       | Filters Tools Catalyst Ma | lacros Help |                          |                                            | 🛜 🔽 🛯 🔛 🕙 Jiang, Xikai 🔍 🖃                         |
|----------------------------------------------------------------------------------------------------|---------------------------|-------------|--------------------------|--------------------------------------------|----------------------------------------------------|
|                                                                                                    |                           | Pa          | araView 5.4.0-RC2 64-bit |                                            |                                                    |
|                                                                                                    |                           |             | Time: 0                  | 0 🗘 (max is 10)                            |                                                    |
|                                                                                                    |                           |             |                          | +x↑ ↑-x ↑+y -y↑ +z↑ ↑-z<br>← → → ← → ← → ↓ | ••• ••• 🔁 🔁 🚱 🚱 📿                                  |
|                                                                                                    | 🧟 🤌 🧐 🔞                   | P. 00 🕅     |                          |                                            |                                                    |
| Pipeline Browser                                                                                                    |                           |             |                          | 🗖 Layout #1 🙁 🕂                            |                                                    |
| builtin:<br>Cont.e-s.00*                                                                                                    | A K SO (B K K K K         |             | \$ 🖂 🔥 ? 🖌 💼             |                                            | <u>RenderView1</u> 🔲 🖻 🔎 <table-cell></table-cell> |
| Properties Information<br>Properties<br>Properties<br>Properties<br>Search (use Esc to clear text)<br>Properties (out.e-s.00*) |                           |             |                          |                                            |                                                    |
| Variables     ✓    ✓ Variables     ✓    ✓    ✓    ✓    ✓    ✓    ✓                                                             | ,<br>zx                   |             |                          |                                            |                                                    |
|                                                                                                    |                           |             | ×                        |                                            |                                                    |

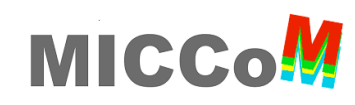

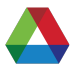

| <b>É ParaView</b> File Edit View Sources                                                                                                    | s Filters Tools           | Catalyst Macros | Help    |                       |                 |                          | 🔶 🔽 💋 📕 🕑 Jiang, Xikai 🔍 😑 |
|----------------------------------------------------------------------------------------------------|---------------------------|-----------------|---------|-----------------------|-----------------|--------------------------|----------------------------|
| Solj                                                                                                    | N COIOF                   |                 | Para    | View 5.4.0-RC2 64-bit |                 |                          |                            |
|                                                                                                    | balNodeld<br>ligreeNodeld |                 |         | Time: 0               | 0 🗘 (max is 10) |                          |                            |
|                                                                                                    | na na_b                   |                 | Surface |                       | [ ◯ +X ↔ ↔ +Y   | -Y↑ +Z↑ ↑-Z<br>← ← ← ↓ ↓ | Ç 🖓 🎉 🥵 🤇                  |
| E So C C Correction Correction Co | ectId                     | 0 0 0           |         |                       |                 |                          |                            |
| S B Pipeline Browser                                                                                                    | CompositeIndex            |                 |         |                       | Layout #1 🛛 +   |                          |                            |
| builtin:                                                                                                    | mentbiockies              |                 |         | 🕅 🗛 🗛 🖓 🖉 📋           |                 |                          | RenderView1 🛛 🖯 💿 🔇        |
|                                                                                                    | e<br>BlackColora          |                 |         |                       |                 |                          |                            |
| VIKE                                                                                                    | SIOCKCOIOIS               |                 |         |                       |                 |                          |                            |
|                                                                                                    |                           |                 |         |                       |                 |                          |                            |
|                                                                                                    |                           |                 |         |                       |                 |                          |                            |
|                                                                                                    |                           |                 |         |                       |                 |                          |                            |
|                                                                                                    |                           |                 |         |                       |                 |                          |                            |
|                                                                                                    |                           |                 |         |                       |                 |                          |                            |
|                                                                                                    |                           |                 |         | Statist 1             |                 | Constant -               |                            |
|                                                                                                    |                           |                 |         | and and               |                 |                          |                            |
|                                                                                                    |                           |                 |         |                       |                 |                          |                            |
| Properties Information                                                                                                    |                           |                 |         |                       |                 |                          |                            |
| C Properties                                                                                                    | _                         |                 |         |                       |                 |                          |                            |
| Papply 🖉 Reset 🗱 Delete 💡                                                                                                    |                           |                 |         |                       |                 |                          |                            |
|                                                                                                    |                           |                 |         |                       |                 |                          |                            |
| Search (use Esc to clear text)                                                                                                    |                           |                 |         |                       |                 |                          |                            |
|                                                                                                    |                           |                 |         |                       |                 |                          |                            |
| Properties (out.e-s.00*)                                                                                                    |                           |                 |         |                       |                 |                          |                            |
| Variables                                                                                                    |                           |                 |         |                       |                 |                          | 0-                         |
| Vindels                                                                                                    |                           |                 |         |                       |                 |                          | 1                          |
| 🗹 🚽 Global Element Ids                                                                                                    |                           |                 |         |                       |                 |                          | 2                          |
| ✓ Slobal Node Ids                                                                                                    |                           |                 |         |                       |                 |                          |                            |
| ✓ sigma_b                                                                                                    | AY .                      |                 |         |                       |                 |                          | 5- OX                      |
| 🗸 📲 sigma                                                                                                    |                           | Z¥              |         |                       |                 |                          | O O O O O O O              |
| Apply Displacements                                                                                                    |                           |                 |         |                       |                 |                          |                            |
|                                                                                                    |                           |                 |         |                       |                 |                          | 9-10                       |
| Magnitude 1                                                                                                    | _                         |                 |         |                       |                 |                          |                            |
|                                                                                                    |                           |                 |         | *                     |                 |                          |                            |

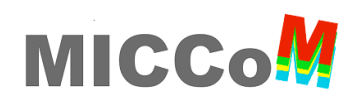

| <b>É ParaView</b> File Edit View Sources Fi                                                                                                    | lters Tools Catalyst      | Macros Help |                       |                 |               | 🔶 🔽 💋 📕 🕙 Jiang, Xikai 🔍 🖃                                                                       |
|----------------------------------------------------------------------------------------------------|---------------------------|-------------|-----------------------|-----------------|---------------|--------------------------------------------------------------------------------------------------|
|                                                                                                    |                           | ParaV       | 'iew 5.4.0-RC2 64-bit |                 |               |                                                                                                  |
| 🖻 🖻 🛱 🛱 🇖 🍋 👹                                                                                                    |                           |             | Time: 0               | 0 🗘 (max is 10) |               |                                                                                                  |
| • sigma_b                                                                                                    |                           | Surface     |                       |                 | -Y ↑ +Z ↑ ↑-Z | Ç 🖓 🤔 😫 🖓 🊱 🥵                                                                                    |
| 🗐 🕥 🗭 🦃 💮 🤤                                                                                                    | E 🖉 🧐 🕞                   |             |                       |                 |               |                                                                                                  |
| S  Pipeline Browser                                                                                                    |                           |             |                       | □ Layout #1 😣 🕂 |               |                                                                                                  |
| builtin:                                                                                                    | <b>₽ € 30 03 13 13 13</b> |             |                       |                 |               | <u>RenderView1</u> II II I I I I                                                                 |
| Properties Information<br>Properties<br>Properties<br>Properties                                                                                                    |                           |             |                       |                 |               |                                                                                                  |
| Search (use Esc to clear text)                                                                                                    |                           |             |                       |                 |               | -3.2e-07                                                                                         |
| <ul> <li>Variables</li> <li>✓ Object Ids</li> <li>✓ Global Element Ids</li> <li>✓ Global Node Ids</li> <li>✓ Sigma_b</li> <li>✓ Sigma</li> <li>✓ Apply Displacements</li> <li>Displacement 1</li> </ul> | z_x                       |             |                       |                 |               | .2.5e-7<br>.2e-7<br>.1.5e-7<br>.1e-7<br>.5e-8<br>.0<br>.5e-8<br>1e-7<br>1.5e-7<br>2e-7<br>2.5e-7 |
| maynitude                                                                                                    |                           |             |                       |                 |               | 3.2e-07                                                                                          |

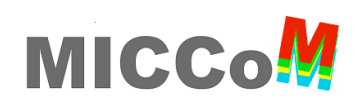

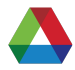

| 🗯 ParaView        | File Edit View Source                    | es Filter    | s Tools | Catalyst | Macros | Help    |                        |                |                                 | 🤶 🔽 🖾 📕 | 📕 😔 Jiang, Xikai Q 😑   |
|-------------------|------------------------------------------|--------------|---------|----------|--------|---------|------------------------|----------------|---------------------------------|---------|------------------------|
|                   | 📂 Open                                   | жо           |         |          |        | Pa      | raView 5.4.0-RC2 64-bi | t              |                                 |         |                        |
| 6 6 8             | Recent Files<br>Reload Files             | ►<br>F5      | A 🛛     |          |        |         | Time: 0                | 0 🗘 (max is 10 | ))                              |         |                        |
|                   | boad State<br>Save State                 |              |         | •        | ٤      | Surface |                        |                | +Y -Y ↑ +Z ↑ ↑-Z<br>→ ← ↓ ← ↓ ↓ |         | 😫 🕑 🏵 📿 📒              |
|                   | Save Data                                | ₩S           |         | ە 📀      |        |         |                        |                |                                 |         |                        |
| Builtin:          | Export Scene                             |              | 🥷 3D 🕻  | 5 KK KK  |        | a a a a | 🖩 🗛 🗛 🦓 🖉 🗎            | Layout #1 😣    | +                               |         | RenderView1 🔲 🖯 🗿 😂    |
| @ 💼 out.e-s.00*   | Save Animation<br>Save Geometry          |              |         |          |        |         |                        |                |                                 |         |                        |
|                   | 😉 naport Cinema Datab                    | ase          |         |          |        |         |                        |                |                                 |         |                        |
|                   | Load Window Layout<br>Save Window Layout |              |         |          |        |         |                        |                |                                 |         |                        |
|                   | 🕅 Connect                                |              |         |          |        |         |                        |                |                                 |         |                        |
|                   | 🛱 Disconnect                             |              |         |          |        |         |                        |                |                                 |         |                        |
|                   |                                          |              |         |          |        |         |                        |                |                                 |         |                        |
| Prope             | rties Information                        |              |         |          |        |         |                        |                |                                 |         |                        |
| 80                | Properties                               |              |         |          |        |         |                        |                |                                 |         |                        |
| 💣 Apply 🥝         | Reset X Delete                           | ?            |         |          |        |         |                        |                |                                 |         |                        |
| Search (use Esc t | o clear text)                            | 2003         |         |          |        |         |                        |                |                                 |         |                        |
| 💻 Properties (o   | out.e-s.00*)                             | <b>b</b> ] [ |         |          |        |         |                        |                |                                 |         | <b>3.2e-07</b>         |
| Variables         |                                          |              |         |          |        |         |                        |                |                                 |         | -2.5 <del>e</del> -7   |
| Object Ids        | mont Ido                                 |              |         |          |        |         |                        |                |                                 |         | -2e-7<br>-1.5e-7       |
| Global Eler       | le lds                                   |              |         |          |        |         |                        |                |                                 |         | -le-7 o                |
| 🗹 ᡲ sigma_b       |                                          |              | 4       | Y        |        |         |                        |                |                                 |         | - <del>36-</del> 0 g   |
| 🗹 💲 sigma         |                                          |              |         | 7 X      |        |         |                        |                |                                 |         | 5e-8 b                 |
| Annhy Diants      | anta                                     |              |         |          |        |         |                        |                |                                 |         | 1.5 <u>e</u> -7        |
| Displacement      | ents                                     |              |         |          |        |         |                        |                |                                 |         | 2e-/<br>2.5 <u>e-7</u> |
| Magnitude 1       |                                          |              |         |          |        |         |                        |                |                                 |         | 3.2e-07                |
|                   |                                          |              |         |          |        |         | *                      |                |                                 |         | )                      |

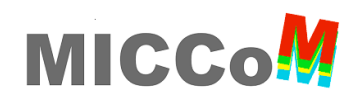

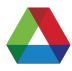

| <b>É ParaView</b> File Edit View Sources Filters To | ools Catalyst Macros Help                                                                                                    | 奈 🔽 💋 트 🕞 Jiang, Xikai Q 😑                                                                                      |
|-----------------------------------------------------|----------------------------------------------------------------------------------------------------|----------------------------------------------------------------------------------------------------|
|                                                     | ParaView 5.4.0-RC2 64-bit                                                                                                    |                                                                                                    |
| D 🖻 🛱 🐺 🔊 🔍 🗗 🔍                                     | 【 ▲ 】 ▶ 】 ▶ 】 ↓ Time: 0 0 0 (max is 10)                                                                                                    |                                                                                                    |
| 📘 🎴 🛱 🛱 🛱 🛱 🎯 sigma_b                               | C Surface C Surface C Sur |                                                                                                    |
| 🗐 🔕 🚳 🕸 🕸 🖉 😂 🧾                                     | 1 🛞 🐌 🖳 🎇 💓 🎬 🛞                                                                                                    |                                                                                                    |
| 8  Pipeline Browser                                 | 🗆 Layout #1 😒 🕂                                                                                                    |                                                                                                    |
| 🛽 builtin:                                          | 30 函 器 器 器 區 碑 敏 秘 略 國 4, 4, 7 22 👚                                                                                                    | RenderView1 🗉 🖯 💿 📀                                                                                             |
|                                                     |                                                                                                    |                                                                                                    |
|                                                     | Save Animation Options                                                                                                    |                                                                                                    |
|                                                     |                                                                                                    |                                                                                                    |
|                                                     | Search (use Esc to clear text)                                                                                                    |                                                                                                    |
|                                                     | Size and Scaling                                                                                                    |                                                                                                    |
|                                                     | Image Resolution                                                                                                    |                                                                                                    |
|                                                     |                                                                                                    | A CONTRACT OF A CONTRACT OF A CONTRACT OF A CONTRACT OF A CONTRACT OF A CONTRACT OF A CONTRACT OF A CONTRACT OF |
|                                                     | Coloring                                                                                                    |                                                                                                    |
|                                                     | Override Color No change                                                                                                    |                                                                                                    |
|                                                     | Palette                                                                                                    |                                                                                                    |
|                                                     | Transparent Background                                                                                                    |                                                                                                    |
| Properties Information                              |                                                                                                    |                                                                                                    |
| X 🔊 Properties                                      |                                                                                                    |                                                                                                    |
| 🖻 Apply 🕜 Reset 🗱 Delete 💡                          |                                                                                                    |                                                                                                    |
|                                                     |                                                                                                    |                                                                                                    |
| Search (use Esc to clear text)                      |                                                                                                    |                                                                                                    |
|                                                     | 🕑 🔒 🖉 🖌 🖉 🖓                                                                                                    |                                                                                                    |
| Properties (out.e-s.00*)                            |                                                                                                    |                                                                                                    |
|                                                     |                                                                                                    |                                                                                                    |
| Variables                                           |                                                                                                    | -2.5e-/<br>.2e-7                                                                                                |
| Global Element Ids                                  |                                                                                                    | -1.5e-7                                                                                                    |
| Global Node Ids                                     |                                                                                                    |                                                                                                    |
| 🗹 💲 sigma_b                                         | Y                                                                                                    |                                                                                                    |
| ✓ Sigma                                             | 7                                                                                                    | -5e-8 b                                                                                                    |
|                                                     | €>                                                                                                    | le-/ %                                                                                                    |
| Apply Displacements                                 |                                                                                                    | 2e-7                                                                                                    |
| Displacement 1                                      |                                                                                                    | 2.5e-7                                                                                                    |
|                                                     |                                                                                                    | 3.2e-07                                                                                                    |
|                                                     | *                                                                                                    |                                                                                                    |

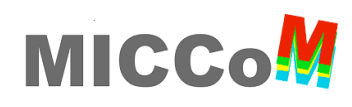

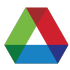

|                                                                                                    | ang, xikai 🔍 :=   |
|----------------------------------------------------------------------------------------------------|-------------------|
| ParaView 5.4.0-RC2 64-bit                                                                                                    |                   |
| 😥 🤌 🐯 💱 🍋 🖎 🛃 🛄 🕄 🗐 🕨 🖒 D D 🖾 Time: 0 🛛 🗘 (max is 10)                                                                                                   |                   |
| $\blacksquare \ \blacksquare \ \blacksquare \ \blacksquare \ \blacksquare \ \blacksquare \ \blacksquare \ \blacksquare \ \blacksquare \ \blacksquare \$ |                   |
| 🗄 🖩 💊 🛱 🏟 🖗 🧼 🚈 🧀 ⊗ 😓 🗖 🖓 🐘 🐏 🐘                                                                                                    |                   |
| S O Pipeline Browser                                                                                                    |                   |
| builtin:              · · · · · · · · · · · · ·                                                                                                    | ew1 🛛 🖯 🗇 🛇       |
| 👁 🌔 out.e-s.00*                                                                                                    |                   |
|                                                                                                    |                   |
| Search (use Esc to clear text)                                                                                                    |                   |
| Size and Scaling                                                                                                    |                   |
| Image Resolution                                                                                                    |                   |
|                                                                                                    |                   |
| Coloring                                                                                                    |                   |
| Override Color<br>Palette Override Color                                                                                                    |                   |
| Black Background                                                                                                    |                   |
| Properties Information Gradient Background                                                                                                    |                   |
| S O Properties Gray Background                                                                                                    |                   |
| Apply @ Reset * Delete ? White Background                                                                                                    |                   |
|                                                                                                    |                   |
| Search (use Esc to clear text)                                                                                                    |                   |
|                                                                                                    |                   |
| Properties (out.e-s.00*)                                                                                                    | -3.2e-07          |
| ✓ Variables                                                                                                    | -2.5e-7           |
| Ø 🛱 Object Ids                                                                                                    | -2e-7             |
| Global Element Ids                                                                                                    | -1e-7 o           |
| ✓ Sigma_b                                                                                                    | -5e-8 g           |
| 🗸 💲 sigma                                                                                                    | 5e-8 0            |
|                                                                                                    | 1e-7 05<br>1.5e-7 |
| ✓ Apply Displacements                                                                                                    | 2e-7              |
| Magnitude                                                                                                    | 3,2e-07           |
|                                                                                                    |                   |

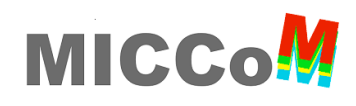

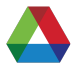

| É ParaView File Edit View Sources F | Filters Tools Catalyst Macros Help |                                    |                  | 1 🎅 🔽 🖾 📕         | 📕 🕒 Jiang, Xikai 🔍 😑   |
|-------------------------------------|------------------------------------|------------------------------------|------------------|-------------------|------------------------|
|                                     |                                    | ParaView 5.4.0-RC2 64-bit          |                  |                   |                        |
| 🖻 🙋 🞇 🖉 🇖 🖾                         |                                    | Time: 0 0                          | 🗘 (max is 10)    |                   |                        |
| 📘 🎴 🛱 🛱 🛱 👬 o sigma_b               | ≎ Surface                          |                                    | X↑ ↑-X ↑+Y -Y↑ + | -Z↑↑-Z<br>+90 -90 |                        |
|                                     | 📚 🤌 🧐 🚱 🔽 🐏                        | M 🐏 🛞                              |                  |                   |                        |
| 😒 🗇 Pipeline Browser                |                                    | 🗖 Layo                             | out #1 区 +       |                   |                        |
| builtin:                            | # % 30 B K K K K K K % %           | 😻 🖩 🗛 🗛 🕂 🖉 💼                      |                  |                   | RenderView1 II 🗄 🗖 🙆 😣 |
| 👁 💼 out.e-s.00*                     |                                    |                                    |                  |                   |                        |
|                                     |                                    | 151                                | Save Animation   |                   |                        |
|                                     |                                    |                                    |                  |                   |                        |
|                                     | Look in:                           | /                                  |                  | <b>O</b>          |                        |
|                                     |                                    |                                    |                  |                   |                        |
|                                     | Examples                           | Filename                           | Type Size        | Date Modified     |                        |
|                                     | Home                               | volumes                            | Folder           | 7/18/17 0:58 PM   |                        |
|                                     |                                    |                                    | Folder           | 7/12/17 3:33 PM   |                        |
|                                     | Downloads                          |                                    | Folder           | 6/1/17 12:22 PM   |                        |
|                                     | Macintosh HD                       |                                    | Folder           | 7/18/17 10:03 PM  |                        |
|                                     | Servers                            | System                             | Folder           | 6/1/17 12:18 PM   |                        |
|                                     | -                                  | <b>s</b> bin                       | Folder           | 6/1/17 12:21 PM   |                        |
| Properties Information              |                                    | private                            | Folder           | 6/1/17 12:22 PM   |                        |
| S D Properties                      | 📄 xikai                            | OS X Install Data                  | Folder           | 5/25/17 2:59 PM   |                        |
|                                     | 3 spheres                          | i opt                              | Folder           | 12/23/15 8:09 AM  |                        |
| 💣 Apply 🛛 🥝 Reset 🛛 🗱 Delete 🛛 📍    | 2_spheres                          | Network                            | - oraci          | //10/17 0.50 PM   |                        |
|                                     | cube                               | inet inet                          | Folder           | 7/18/17 7:05 PM   |                        |
| Search (use Esc to clear text)      | 📄 mesh                             |                                    |                  |                   |                        |
|                                     |                                    | File name polarizableMovie         |                  |                   | ОК                     |
| Properties (out.e-s.00*)            |                                    |                                    |                  |                   |                        |
|                                     |                                    | Files of type: 🗸 AVI files (*.avi) |                  |                   | Cancel 3.2e-07         |
| Variables                           |                                    | Ogg/Theora files                   | (*.ogv)          |                   | -2 5e-7                |
| V d Object Ids                      |                                    | PNG images (*.pr                   | ng)              |                   | -2e-7                  |
| Global Element Ids                  |                                    | JPC images (*.jp                   | g)               |                   | -1.5e-7                |
|                                     |                                    | TIFF images (                      |                  |                   | -le-7 Ω                |
|                                     | N                                  | BMP images (*.b)                   | mp)              |                   | -5e-8 J                |
|                                     | T T                                | PPM Images (*.p                    | pm)              |                   | -5e-8 E                |
| V V Signa                           | Z X                                |                                    |                  |                   | 1e-7 ····              |
|                                     |                                    |                                    |                  |                   | 1.5e-7                 |
| Apply Displacements                 |                                    |                                    |                  |                   | 2e-7                   |
| Displacement 1                      |                                    |                                    |                  |                   | 2.5e-/                 |
| wayintuue                           |                                    |                                    |                  |                   | 3.2e-07                |
|                                     |                                    | *                                  |                  |                   |                        |

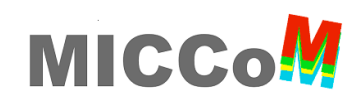

**MIDWEST INTEGRATED CENTER FOR COMPUTATIONAL MATERIALS** 

# http://miccom-center.org

**Topic: COPSS-Hydrodynamics** 

Presenter: Jiyuan Li de Pablo group, The University of Chicago

2017 Summer School

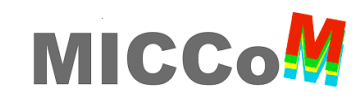

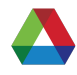

#### Outline

- Launch the code
- Run a few examples
- Data visualization using Paraview

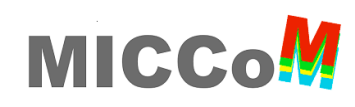

# Launch the code on Midway

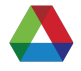

- SSH to Midway
- Make a copy of COPSS-Hydrodynamics-Public codes

\$ cp -r /project2/miccom-school/copss/copss-hydrodynamics-public ~/

• Compile the code

\$ cd ~/copss-hydrodynamics-public/src/

**\$ bash compile.sh** (*takes about a minute*)

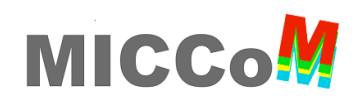

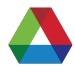

# Run an example

• Go to example folder

\$ cd ~/copss-hydrodynamics-public/examples/general\_point\_particle/polymer\_chain
\$ ls

• Take a look at the job submission file

#### \$ vi rcc\_sbatch.sh

• Submit a job using sbatch

#### \$ sbatch rcc\_sbatch.sh

• Take a look at output file

#### \$ vi copss\_demo

Plot mean square displacement
 \$ module load python/2.7
 \$ python msd\_plot.py

(takes around 20 seconds)

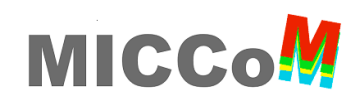

# **Data visualization**

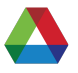

• Make a copy of the data to local laptop (**open a new terminal tab)** 

\$ scp -r midway.rcc.uchicago.edu: ~/copss\_hydrodynamics\_public/ examples/general\_point\_particle/polymer\_chain ~/Desktop

- Take a look msd plot
   (Meaning MSD usually takes long simulation time)
- Visualize polymer and fluid using Paraview

Follow me :)

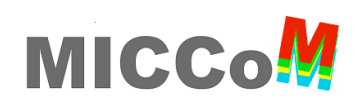

#### **Data Visualization using Paraview**

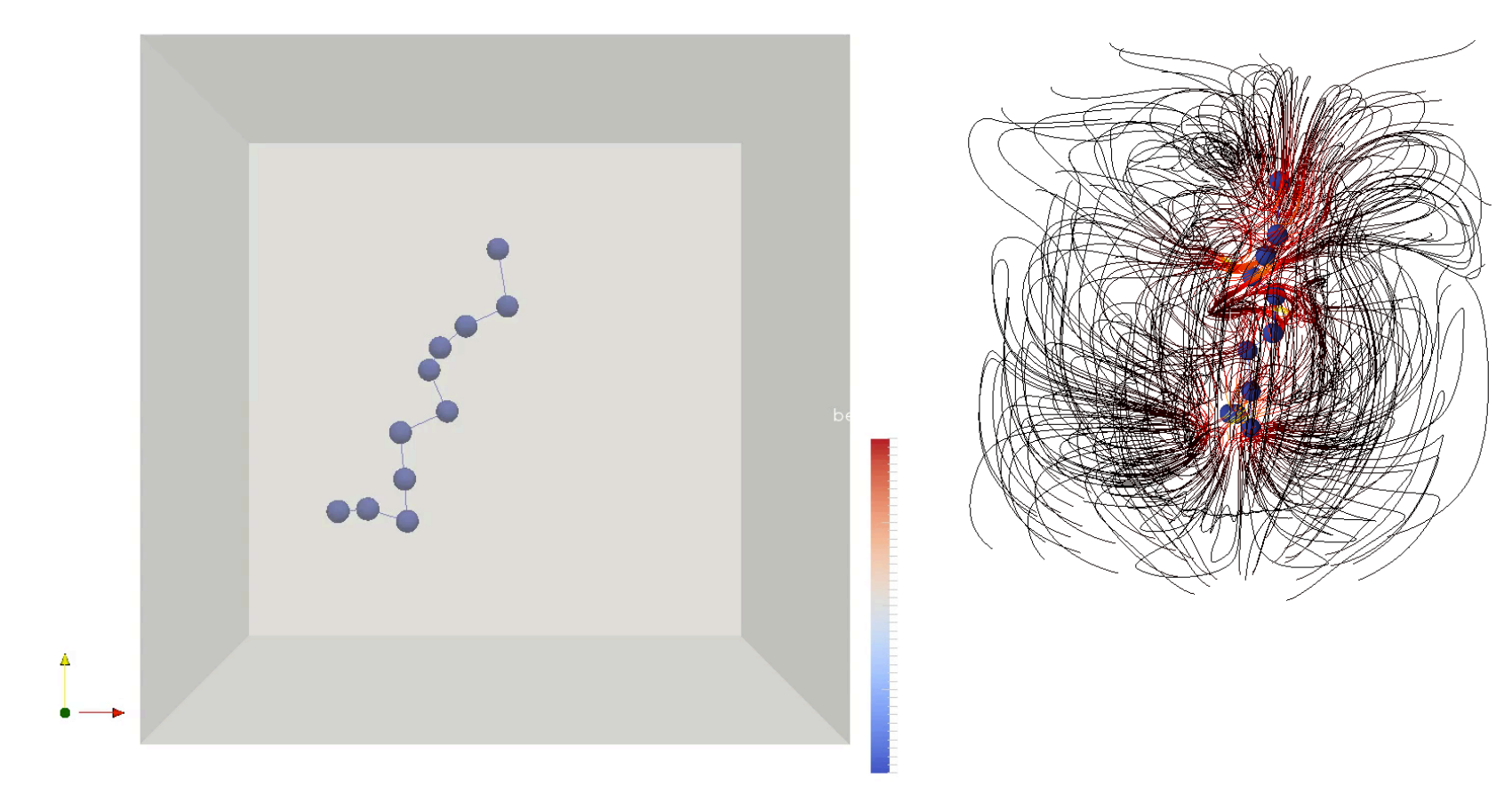

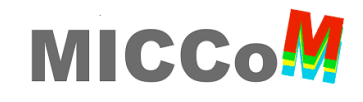

# Thanks for your attention.

Q & A.

# Safe Travels.

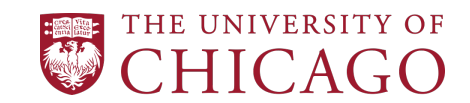

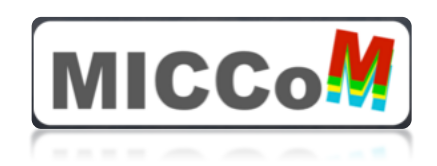

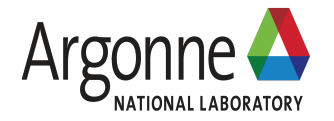